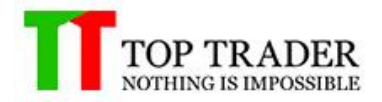

2015

# คู่มือการใช้งาน SMART EA

TOP TRADER COMPANY | 69/9 5th FI., Sukhaphiban 2 Rd., Prawet, Bangkok 10250 Thailand , Tel. 02-7144763

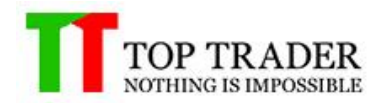

# สารบัญ

| การติดตั้ง Smart EA               |   |
|-----------------------------------|---|
| Account info                      | 4 |
| Account EA                        | 4 |
| Order List                        | 5 |
| Your Robot's Name                 | 6 |
| Technical Indicator EA            | 7 |
| Setting Indicator                 | 7 |
| Risk Control                      | 8 |
| Control EA                        |   |
| STOP EA                           | 9 |
| Control Volume                    | 9 |
| Start EA / Stop EA                | 9 |
| ICON แสดงการทำงานของ Your Robot's |   |
| ICON Your Robot's                 |   |
| ICON Genie                        |   |
| ICON Signal                       |   |

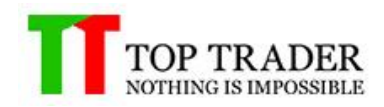

### SMART EA

เป็นโปรแกรมสำหรับการประมาลผลเพื่อทำการส่งสัญญาญซื้อขาย หรือส่งคำสั่งซื้อขายอัตโนมัติตามที่ผู้ใช้งาน ได้ตั้งคำสั่งการทำงานไว้ก่อนแล้ว และยังมีในส่วนของการแจ้งเตือนสถานะพอร์ต ตัวเลขเศรษฐกิจ และราคา เปิดปิดของตลาด

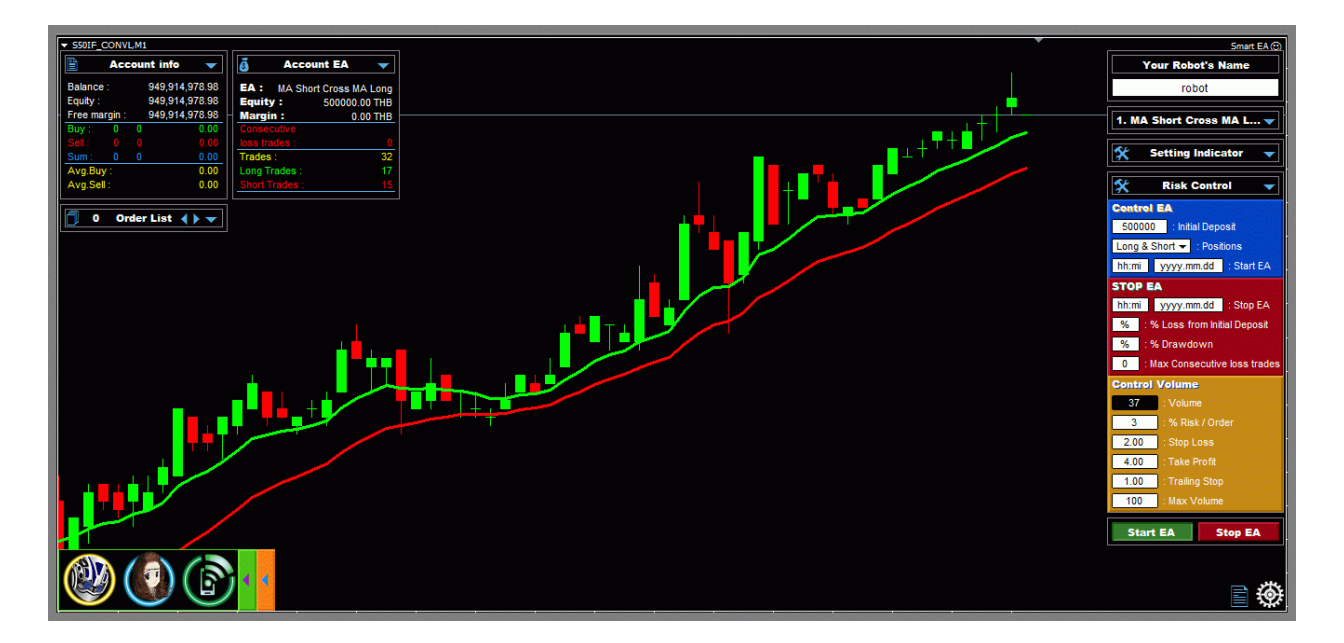

การติดตั้ง Smart EA 1.ทำการดาวโหลดโปรแกรมได้ที่

1, II II, Ia II I a officiri o 🗆 acorta av offici

http://www.toptrader.co.th/download/

2.ทำการติดตั้ง Smart EA ไปยัง MT4 TopTrader

3.คลิ๊กขวาที่ Smart EA(ในหน้าต่าง Navigator) จากนั้นเลือก Attach to a chart

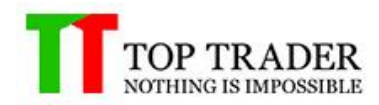

### การแสดงรายละเอียดพอร์ต

#### Account info

| Account info 🔻 |         |      |                |
|----------------|---------|------|----------------|
| Balance        | :       |      | 949,993,224.58 |
| Equity :       |         |      | 949,993,224.58 |
| Free ma        | irgin : |      | 949,993,224.58 |
| Buy :          | 0       | 0    | 0.00           |
|                |         |      | 0.00           |
| Sum :          |         |      | 0.00           |
| Avg.Buy :      |         | 0.00 |                |
| Avg.Sell :     |         | 0.00 |                |

ในส่วนนี้จะช่วยในการบอกรายละเอียดของพอร์ตผู้ใช้งานทั้งหมด ดังนี้:

- Balance : เงินทั้งหมดในพอร์ต โดยยังไม่รวม unrealized profit
- Equity : เงินทั้งหมดในพอร์ต โดยได้รวม unrealized profit แล้ว
- Free margin : เงินในพอร์ตที่สามารถใช้ในการเปิดสัญญาได้
- Buy : รวมสัญญาฝั่งซื้อทั้งหมด โดยจะบอกจำนวนไม้ จำนวนสัญญา และกำไร/ขาดทุน
- Sell : รวมสัญญาฝั่งขายทั้งหมด โดยจะบอกจำนวนไม้ จำนวนสัญญา และกำไร/ขาดทุน
- Sum : รวมสัญญาฝั่งซื้อ-งายทั้งหมด โดยจะบอกจำนวนไม้ จำนวนสัญญา และกำไร/งาคทุน
- Avg.Buy : บอกถึงราคาเฉลี่ยฝั่งซื้อทั้งหมด
- Avg.Sell : บอกถึงรากาเฉลี่ยฝั่งขายทั้งหมด

#### Account EA

| Account        | EA 🔻     |
|----------------|----------|
| EA:            | EA Name  |
| Equity :       | 0.00 THB |
| Margin :       | 0.00 THB |
| Consecutive    |          |
| loss trades :  | 0        |
| Trades :       | 0        |
| Long Trades :  | 0        |
| Short Trades : | 0        |

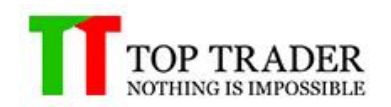

ในส่วนนี้จะช่วยในการบอกรายละเอียดของพอร์ตอีเอที่ผู้ใช้งานสร้างขึ้น ดังนี้:

- EA : แสคงชื่อของ Indicator ที่ผู้ใช้งานเลือก
- Equity : เงินทั้งหมดของอีเอ โดยได้รวม unrealized profit แล้ว
- Margin : margin ทั้งหมดที่อีเอใช้งานไป
- Consecutive loss trades : จำนวนครั้งในการปิดขาดทุน
- Trades : จำนวนการซื้องายทั้งหมดของอีเอ
- Long Trades : จำนวนการเปิด Long ทั้งหมดของอีเอ
- Short Trades : จำนวนการเปิด Short ทั้งหมดของอีเอ

### **Order List**

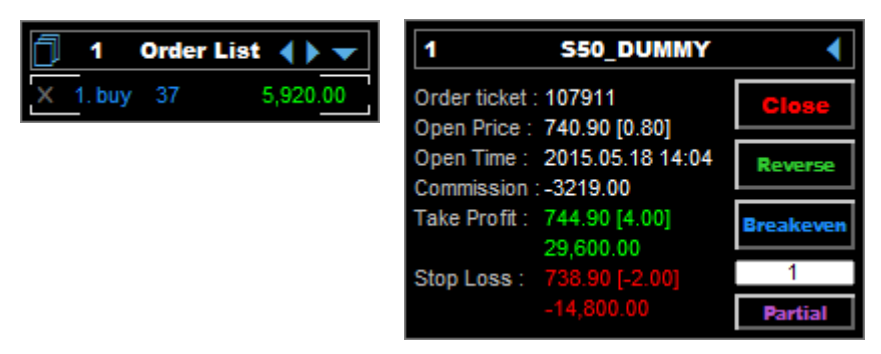

ในส่วนนี้จะช่วยในการบอกรายละเอียดของออเดอร์ที่อีเอทำการเปิดไว้ ดังนี้:

- 🗍 1 Order List 🜗 🔽 หมายเลขด้านหน้า Order List คือจำนวนไม้ที่ทำการเปิดไว้
- 🚺 ใช้สำหรับการเลื่อนดูออเดอร์ที่มีมากกว่า 6 ออเดอร์ขึ้นไป
- 🛛 🗶 ใช้สำหรับการปิดออเดอร์อย่างรวดเร็ว
- X 1. buy 37 5,920.00 แสดงอันดับออเดอร์ ประเภทออเดอร์ จำนวนสัญญา กำไร/ขาดทุน ของ
   ออเดอร์ นั้นๆ
- 1 S50\_DUMMY

แสดงอันดับของออเดอร์ และชื่อสินก้านั้นๆ

- Order ticket : แสดงหมายเลขของออเดอร์นั้นใน MT4

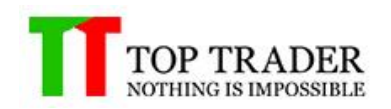

- Open Price : แสดงราคาเปิดของออเดอร์ และระยะห่างจากราคาล่าสุด
- Open Time : แสดงเวลาเปิดของออเดอร์
- Commission : แสดงก่ากอมมิสชั่นของออเดอร์
- Take Profit : แสดงราคา take profit, ระยะห่างจากราคาเปิด และ กำไร/ขาดทุนที่กาดว่าจะได้หลังจาก รากาล่าสุดไปถึง
- Stop Loss : แสดงราคา stop loss, ระยะห่างจากราคาเปิด และ กำไร/ขาดทุนที่คาดว่าจะได้หลังจากราคา ล่าสุดไปถึง
- ปุ่ม Close Order : ใช้สำหรับการปิดออเดอร์นั้นๆ
- ปุ่ม Reverse : ใช้สำหรับการปิคเคอร์นั้นๆ และ เปิคออเคอร์ฝั่งตรงข้ามใหม่ทันที
- ปุ่ม Breakeven : ใช้สำหรับตั้งราคา stop loss ที่ราคาเปิดของออเดอร์นั้น(สามารถใช้งานได้กับออเดอร์ที่ มีกำไรอยู่)
- ปุ่ม Partial : ใช้สำหรับการแบ่งปิดออเดอร์ใน 1 ไม้(สามารถกรอกจำนวนไม้ที่ต้องการปิดได้ในช่องสี งาวด้านบนปุ่ม Partial)

### การสร้าง YOUR ROBOT

#### Your Robot's Name

Your Robot's Name

หน้าต่าง Your Robot's Name ใช้สำหรับการตั้งชื่อ Robot เพื่อให้ Robot สามารถแยกออเคอร์ของตัวเองได้ ทำ ให้ไม่ทำงานซ้อนทับกับออเคอร์ที่ถูกเปิดจาก Robot ตัวอื่น เพราะฉนั้นควรตั้งชื่อต่างกันเมื่อต้องการใช้งาน Smart EA หลาย Chart ในเวลาเดียวกันหรือต้องการ reset ค่า Equity ของ Account EA

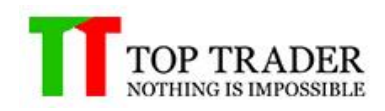

### **Technical Indicator EA**

| Technical Indicator EA 🛛 🔻       |
|----------------------------------|
| 1. MA Short Cross MA Long        |
| 2. MA Cross Price                |
| 3. Average Directional Index     |
| 4. Bollinger Band                |
| 5. Envelope                      |
| 6. Parabolic SAR                 |
| 7. RSI Ver.01                    |
| 8. RSI Ver.02                    |
| 9. Commodity Channel Index       |
| 10. MACD Ver.01                  |
| 11. MACD Ver.02                  |
| 12. Stochastic Oscillator Ver.01 |
| 13. Stochastic Oscillator Ver.02 |
| 14. Williams' Percent Range      |
| 15. AD Cross MA                  |
| 16. OBV Cross MA                 |
| 17. Bullish Engulfing &          |
| Bearish Engulfing                |
| 18. Hammer & Inverted Hammer     |
| 19. Pricing & Dark Cloud         |

หน้าต่างนี้ใช้สำหรับการเลือก Indicator ที่ต้องการในการที่จะให้ Robot ทำการส่งคำสั่งซื้อขายหรือส่งสัญญาณ ต่างๆ ตามเงื่อนไขที่ได้ตั้งค่าไว้ รายละเอียดแต่ละ Indicator สามารภดูได้จากหัวข้อ Detail Technical Indicator EA

#### **Setting Indicator**

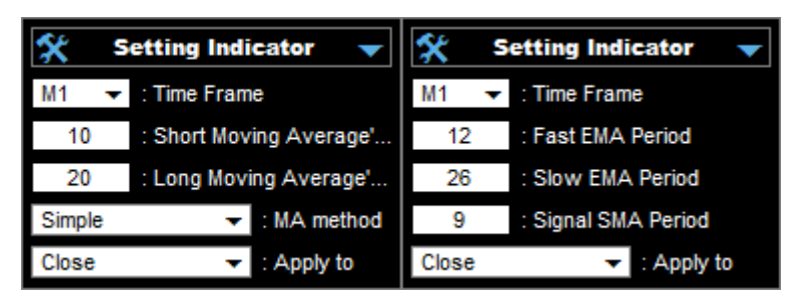

หน้าต่างนี้ใช้สำหรับการตั้งก่า Indicator ที่ผู้ใช้งานเลือกจากหน้าต่าง Technical Indicator EA ซึ่งแต่ละ Indicator ก็มีการตั้งก่าแตกต่างกัน สามารถดูรายละเอียดเพิ่มเติม ได้ที่ Detail Technical Indicator EA

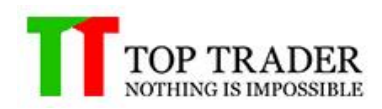

#### **Risk Control**

| *        | Risk Control 🛛 👻                |  |  |
|----------|---------------------------------|--|--|
| Control  | EA                              |  |  |
| 0        | : Initial Deposit               |  |  |
| Long & S | hort 👻 : Positions              |  |  |
| hh:mi    | yyyy.mm.dd : Start EA           |  |  |
| STOP E   | N.                              |  |  |
| hh:mi    | yyyy.mm.dd : Stop EA            |  |  |
| % : %    | Loss from Initial Deposit       |  |  |
| % : %    | b Drawdown                      |  |  |
| 0 : M    | 0 : Max Consecutive loss trades |  |  |
| Control  | Volume                          |  |  |
| Volume   | : Volume                        |  |  |
| %        | : % Risk / Order                |  |  |
| 0        | : Stop Loss                     |  |  |
| 0        | : Take Profit                   |  |  |
| 0        | : Trailing Stop                 |  |  |
| 100      | : Max Volume                    |  |  |

หน้าต่างนี้ใช้สำหรับการตั้งก่าความเสี่ยงที่ผู้ใช้งานยอมรับได้ ไม่ว่าจะเป็นการควมคุมความเสียหายของเงินทุน หรือ ความเสี่ยงในการการเปิดสัญญาในแต่ละครั้ง ดังนี้:

#### **Control EA**

\_

- Initial Deposit : ใช้สำหรับการฝากเงินเริ่มต้นให้ Your Robot's โดยสามารถใส่ได้สูงสุดไม่เกินเงินใน

พอร์ตที่มี

| Long & Short 🔫 |                                                                   |
|----------------|-------------------------------------------------------------------|
| Only Long      |                                                                   |
| Only Short     |                                                                   |
| Long & Short   | Positions : ใช้สำหรับเลือกประเภทการเปิดออเคอร์ให้กับ Your Robot's |

- [hh:mi] yyyy.mm.dd Start EA : ใช้สำหรับการตั้งเวลาให้ Your Robot's เริ่มทำงาน ถ้าไม่มีการตั้งค่านี้

Your Robot's จะทำงานทันที

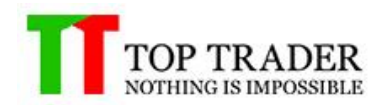

#### **STOP EA**

- hh:mi yyyy.mm.dd Stop EA : ใช้สำหรับการตั้งเวลาให้ Your Robot's หยุดทำงาน ถ้าไม่มีการตั้งก่านี้ Your Robot's จะหยุดทำงานก็ต่อเมื่อผู้ใช้งานสั่ง Stop EA
- % Loss from Initial Deposit : Your Robot's จะหยุดทำงานก็ต่อเมื่อ มีการขาดทุนสะสมเท่ากับ Initial Deposit \* %Loss from Initial Deposit
- % Drawdown : Your Robot's จะหยุดทำงานก็ต่อเมื่อ มีการขาดทุนสะสมเท่ากับ Equity(Account EA) สูงสุด \* %Drawdown
- Max Consecutive loss trades : Your Robot's จะหยุดทำงานก็ต่อเมื่อ มีจำนวนครั้งในการปิดขาดทุน เท่ากับ Max Consecutive loss trades (จะทำงานก็ต่อเมื่อ Max Consecutive loss trades มีค่ามากกว่า 0)

#### **Control Volume**

- Volume : จำนวนสัญญาที่ให้ Your Robot's เปิดออเดอร์ในแต่ละครั้ง
- % Risk/Order : เปอร์เซ็นความเสี่ยงที่ยอมรับได้ในการขาดทุนของแต่ละไม้เมื่อราคาไปชน Stop Loss (คำสั่งนี้จะทำงานร่วมกับค่า Stop Loss)
- Stop Loss : จำนวนจุดขาดทุน(โดยจะนำค่านี้ไป บวก/ลบ กับราคาเปิดของออเคอร์นั้น)
- Take Profit : จำนวนจุดกำไร(โดยจะนำค่านี้ไป บวก/ลบ กับราคาเปิดของออเดอร์นั้น)
- Trailing Stop : จำนวนจุดที่ใช้ในการขยับ Stop Loss โดยคำนวนระยะห่างของราคาสูงสุด โดยจะ ทำงานก็ต่อเมื่อออเดอร์นั้นมีกำไรแล้ว
- Max Volume : จำนวนสัญญาสูงสุดในแต่ละไม้

#### **Start EA / Stop EA**

### Start EA Stop EA

- Strat EA : ใช้สำหรับการเปิดใช้งาน Your Robot's เมื่อผู้ใช้การตั้งค่า Your Robot's ตามที่กำนหด เรียบร้อยแล้ว
- Stop EA : ใช้สำหรับการหยุดการทำงานของ Your Robot's

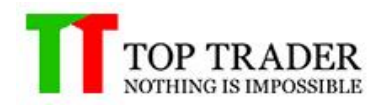

### ICON แสดงการทำงานของ Your Robot's

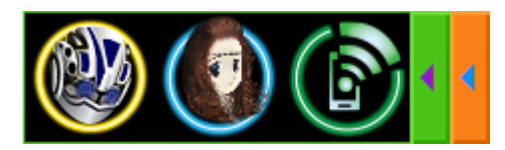

#### **ICON Your Robot's**

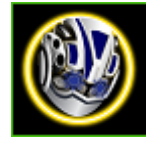

แสดงการทำงาน Your Robot's ที่พร้อมในการส่งคำสั่งซื้อขาย ไอคอนนี้จะแสดงก็ต่อเมื่อได้ทำการตั้งค่าต่างๆ ได้ถูกต้อง และ ทำการกดปุ่ม Start EA เรียบร้อยแล้ว

#### ICON Genie

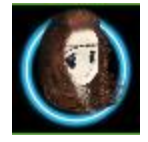

ใอคอนนี้จะแสดงถึงการอนุญาติ Your Robot's ส่งข้อความแจ้งเตือนการเปิดออเดอร์ ตัวเลขเศรษฐกิจ ฯลฯ ดังนี้

- เมื่อมีการเปิดออเดอร์
- 8.15 น. แจ้งตัวเลขเศรษฐกิจ ดังนี้
  - 1. Dow Jones
  - 2. NASDAQ
  - 3. FTSE 100
  - 4. Nikkei
  - 5. SET
  - 6. WTI
  - 7. Brent
  - 8. Gold spot

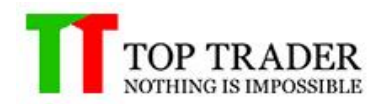

- 9. USD THB
- 10. ราคาทองคำแท่ง
- 11. ราคาทองคำรูปพรรณ
- 9.45 น. แจ้งราคาเปิดของสินค้าที่ Your Robot's ทำงานอยู่
- 12.30 น. แจ้งสถานะพอร์ตช่วงเช้า คังนี้
  - 1. ราคาปิดช่วงเช้า
  - 2. ราคาปิดช่วงเช้าของ SET50
  - 3. สรุปจำนวนสัญญาและราคาเฉลี่ยทั้งหมด
  - 4. Balance(จำนวนเงินในพอร์ต)
  - 5. Unrealized Profit
- 14.15 น. แจ้งรากาเปิดช่วงบ่ายของสินก้าที่ Your Robot's ทำงานอยู่
- 16.55 น. แจ้งสถานะพอร์ตเมื่อปิคตลาค คังนี้
  - 1. ราคาปิดของสินค้าที่ Your Robot's ทำงานอยู่
  - 2. ราคาปิดของ SET 50
  - สรุปจำนวนสัญญาและราคาเฉลี่ยทั้งหมด
  - 4. Balance(จำนวนเงินในพอร์ต)
  - 5. Unrealized Profit
- 18.20 น.
  - 1. แจ้งสรุปการซื้อขาย SET สุทธิ
  - 2. แจ้งสรุปปริมาณการซื้อขาย Futures SET50

#### **ICON Signal**

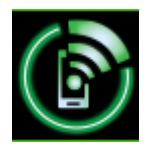

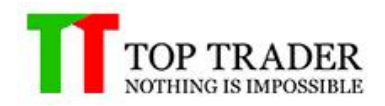

ไอคอนนี้ใช้สำหรับการแจ้งเตือนสัญญาณการซื้อขายจาก Technical Indicator EA เมื่อผู้ใช้งานไม่ต้องการให้ Your Robot's ส่งคำสั่งซื้อขายแต่ให้เป็นการแจ้งเตือนแบบข้อความแทน ทั้งนี้คำสั่ง Signal สามารถใช้งานพร้อม กับ Your Robot's ได้

## การบันทึกการตั้งค่า

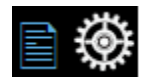

### ICON รูปกระคาษใช้สำหรับเรียกดูกู่มือการใช้งาน

### ICON รูปฟั้นเฟืองใช้สำหรับการตั้งก่าเริ่มต้นของ Your Robot's ทุกครั้งที่มีการเปิดโปรแกรม

| About Common Inputs Dependencies |            |                |
|----------------------------------|------------|----------------|
| Variable                         | Value      |                |
| ស Your Robot's Name              | Input name |                |
| ab) ant:                         | Control EA |                |
| 随 Initial Deposit                | 0.0        |                |
| Alinutes Start EA                | hhimi      |                |
| Date Start EA                    | yyyy.mm.dd |                |
| ab ant:                          | Stop EA    |                |
| Minutes Stop EA                  | hh:mi      |                |
| Date Stop EA                     | yyyy.mm.dd | + <u>S</u> ave |
|                                  | 1          |                |
|                                  | ОК         | Cancel Reset   |

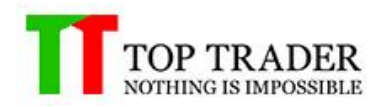

### DETAIL TECHNICAL INDICATOR EA

### **MA Short Cross MA Long**

ขั้นตอนการทำงานของ MA Short Cross MA Long มีคังนี้

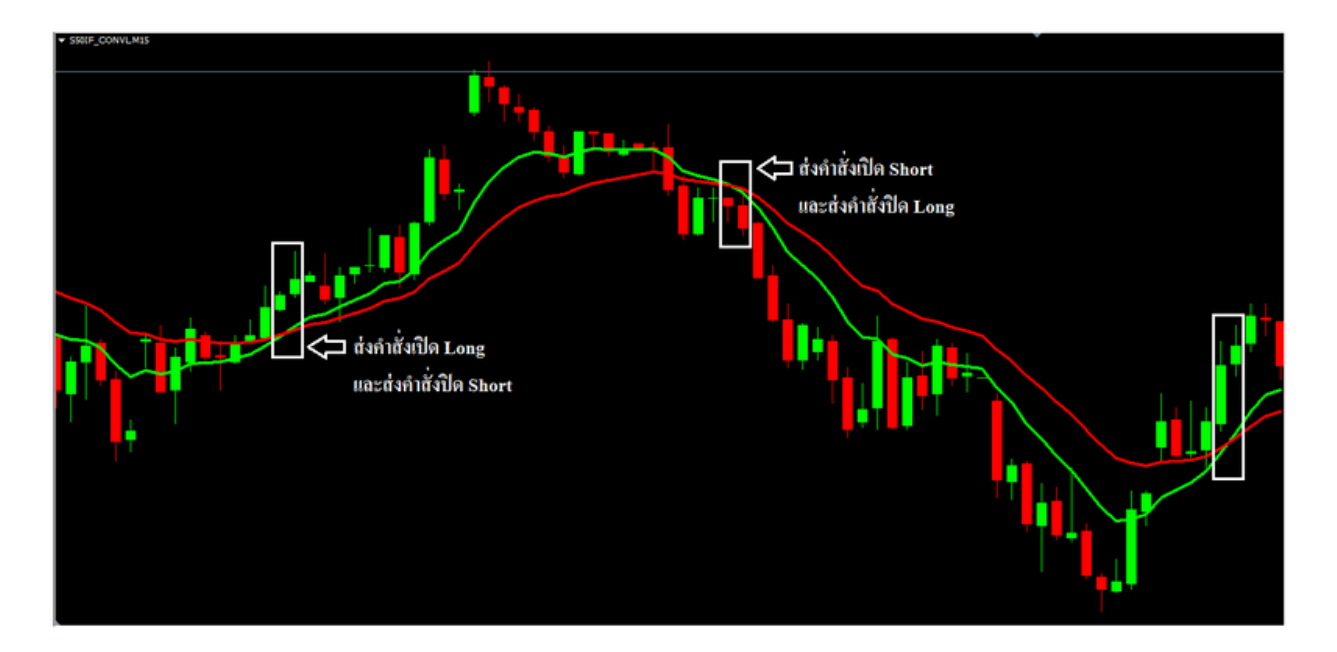

- เมื่อ Moving Average เส้นสั้นตัดขึ้นสูงกว่า Moving Average เส้นยาว ให้ทำการส่งคำสั่ง Long และปิด คำสั่ง Short
- เมื่อ Moving Average เส้นสั้นตัดลงต่ำกว่า Moving Average เส้นยาว ให้ทำการส่งคำสั่ง Short และปิด คำสั่ง Long

### การตั้งค่า MA Short Cross MA Long (Setting Indicator)

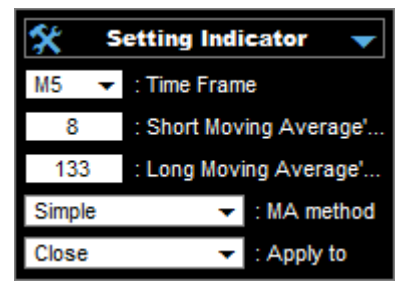

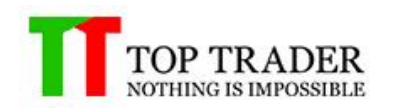

- Time Frame : เลือก Time Frame ที่ต้องการในการส่งคำสั่งหรือส่งสัญญาณ
- Short Moving Average's Period : ใส่เลขค่าเฉลี่ยของเส้น Moving Average เส้นสั้น
- Long Moving Average's Period : ใส่เลขค่าเฉลี่ยของเส้น Moving Average เส้นยาว
- MA method : เถือกวิธีการคำนวนของเส้น Moving Average
- Apply to : เลือกราคาที่ต้องการนำมาคำนวนเส้น Moving Average

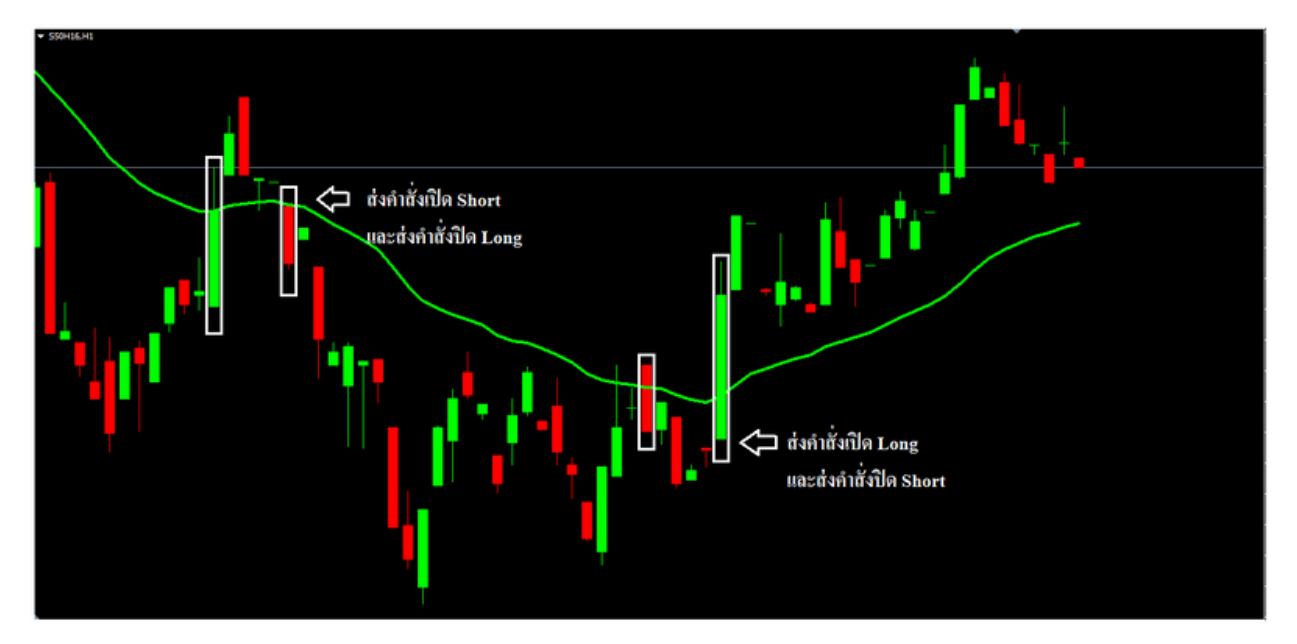

#### **MA Cross Price**

- เมื่อราคาเปิดของแท่งเทียนมีค่าต่ำกว่า Moving Average และ ราคาปิดของแท่งเทียนมีค่าสูงกว่า Moving Average อีเอจะทำการส่งคำสั่ง Long และปิดคำสั่ง Short
- เมื่อรากาเปิดของแท่งเทียนมีก่าสูงกว่า Moving Average และ รากาปิดของแท่งเทียนมีก่าต่ำกว่า Moving
   Average อีเอจะทำการส่งกำสั่ง Short และปิดกำสั่ง Long

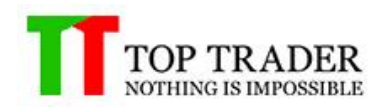

### การตั้งค่า MA Cross Price

| 🛠 Setting Indicator 👻 |             |                |
|-----------------------|-------------|----------------|
| H1 🔻                  | : Time Fram | e              |
| 10                    | : Moving Av | erage's Period |
| Simple                | •           | : MA method    |
| Close                 | •           | : Apply to     |

- Time Frame : เลือก Time Frame ที่ต้องการในการส่งคำสั่งหรือส่งสัญญาณ
- Moving Average's Period : ใส่เลขค่าเฉลี่ยของเส้น Moving Average
- MA method : เลือกวิธีการคำนวนของเส้น Moving Average
- Apply to : เลือกราคาที่ต้องการนำมาคำนวนเส้น Moving Average

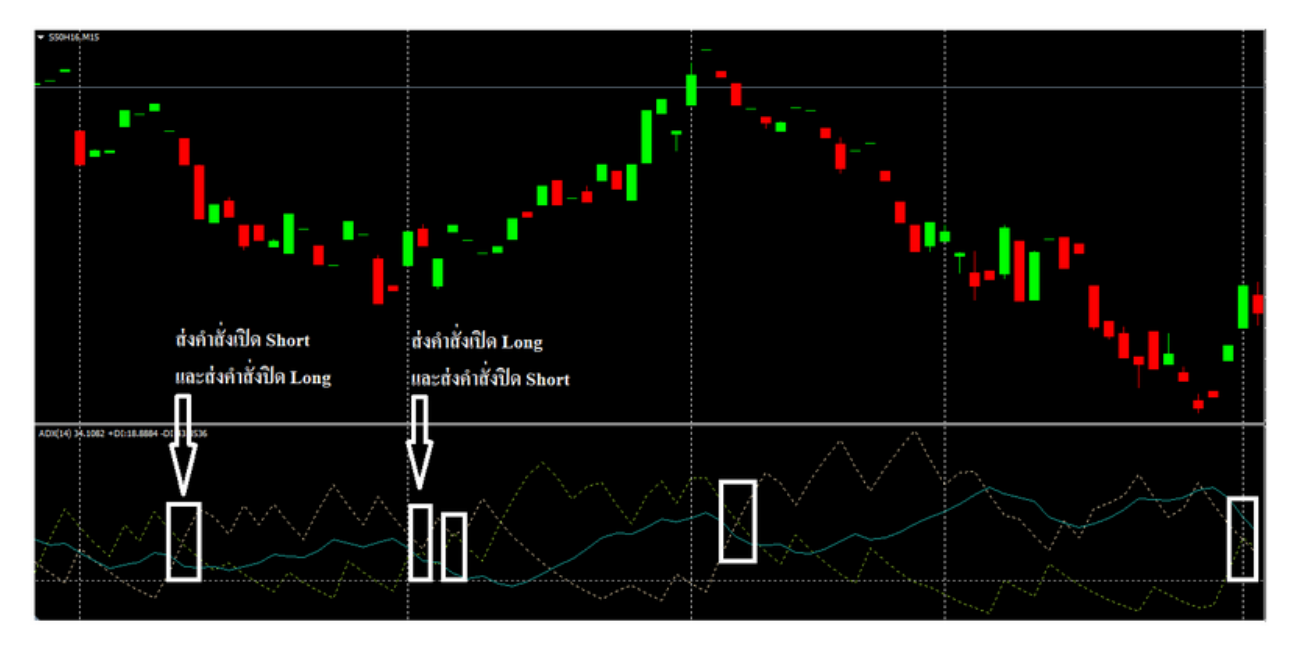

### Average Directional Index

- เมื่อ ADX มีค่ามากกว่า 20 และเส้น +DI ตัดขึ้นสูงกว่าเส้น –DI อีเอจะทำการส่งคำสั่งเปิด Long และส่ง คำสั่งปิด Short
- เมื่อ ADX มีค่ามากกว่า 20 และเส้น +DI ตัคลงต่ำกว่าเส้น –DI อีเอจะทำการส่งคำสั่งเปิด Short และส่ง คำสั่งปิด Long

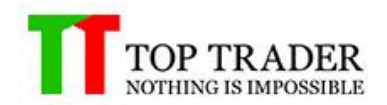

### การตั้งค่า Average Directional Index

| *     | Setting Indicator 🛛 👻          |
|-------|--------------------------------|
| H1 -  | <ul> <li>Time Frame</li> </ul> |
| 14    | : ADX Period                   |
| Close | <ul> <li>Apply to</li> </ul>   |

- Time Frame : เลือก Time Frame ที่ต้องการในการส่งคำสั่งหรือส่งสัญญาณ
- ADX Period : ใส่เลขค่าเฉลี่ยของเส้น ADX
- Apply to : เลือกราคาที่ต้องการนำมากำนวนเส้น ADX

#### **Bollinger Band**

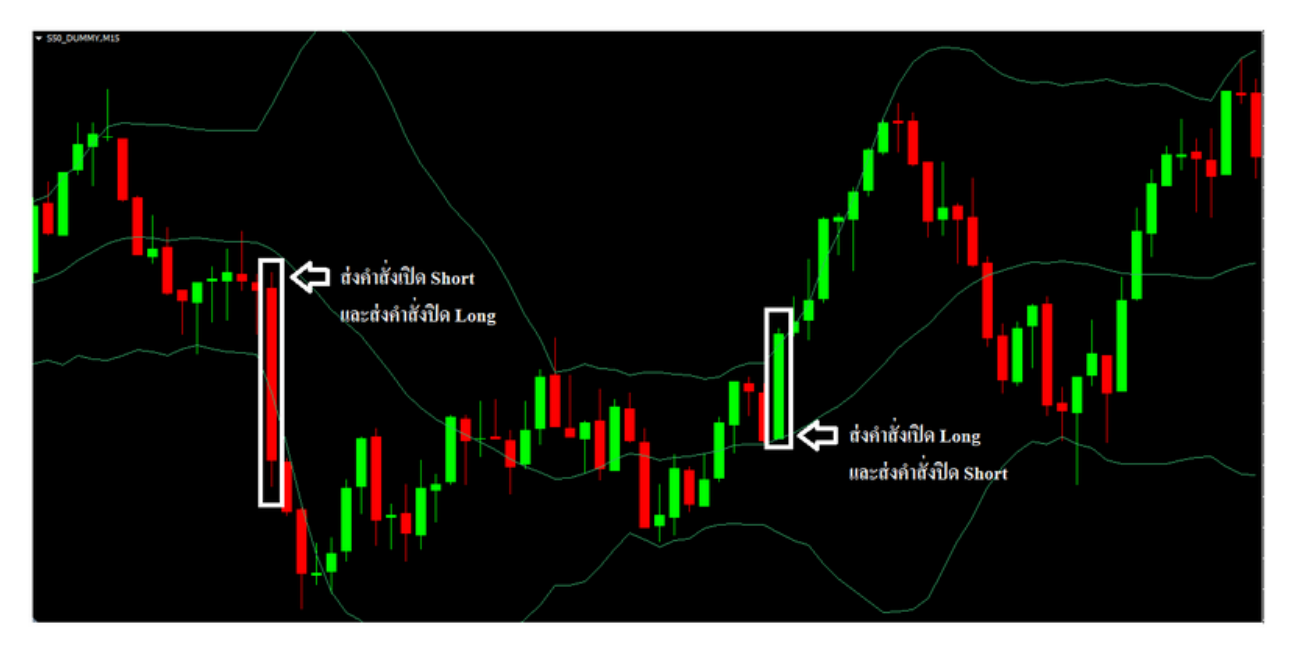

- เมื่อราคาเปิดของแท่งเทียนมีค่าสูงกว่าเส้น Bollinger Band Low และราคาปิดของแท่งเทียนมีค่าต่ำกว่า
   เส้น Bollinger Band Low อีเอจะทำการส่งคำสั่งเปิด Short และส่งคำสั่งปิด Long
- เมื่อรากาเปิดของแท่งเทียนมีก่าต่ำกว่าเส้น Bollinger Band High และรากาปิดของแท่งเทียนมีก่าสูงกว่า
   เส้น Bollinger Band High อีเอจะทำการส่งกำสั่งเปิด Long และส่งกำสั่งปิด Short

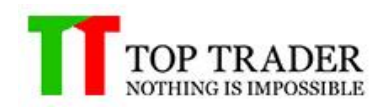

### การตั้งค่า Bollinger Band

| * 5   | etting Indicator 🛛 🔫         |
|-------|------------------------------|
| H1 🔻  | : Time Frame                 |
| 20    | : Bollinger Period           |
| 2.00  | : Bollinger Deviation %      |
| Close | <ul> <li>Apply to</li> </ul> |

- Time Frame : เลือก Time Frame ที่ต้องการในการส่งคำสั่งหรือส่งสัญญาณ
- Bollinger Period : ใส่เลขค่าเฉลี่ยของเส้น Bollinger Band
- Bollinger Deviation % : ใส่ค่าเบี่ยงเบนของ Bollinger Band
- Apply to : เลือกราคาที่ต้องการนำมาคำนวนเส้น Bollinger Band

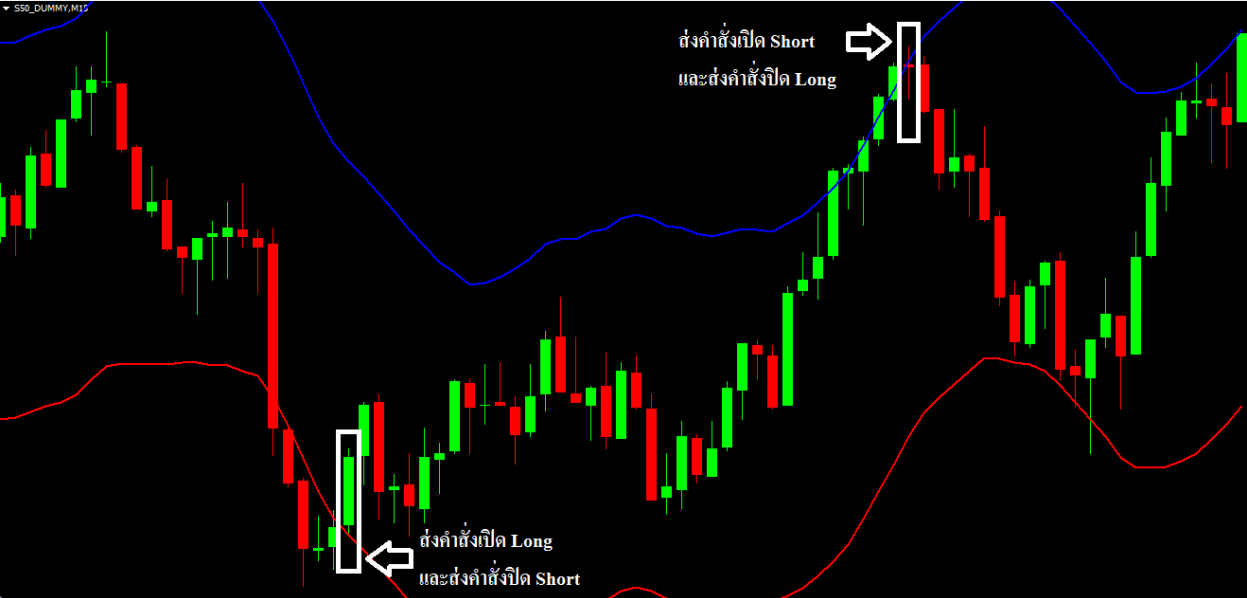

### Envelope

เมื่อราคาของแท่งเทียนก่อนหน้า 2 แท่งมีก่าต่ำกว่า Envelope Lower Band และราคาของปิดของแท่ง
 เทียนก่อนหน้า 1 แท่งมีก่าสูงกว่า Envelope Lower Band อีเอจะทำการส่งกำสั่งเปิด Long และส่งกำสั่ง
 ปิด Short

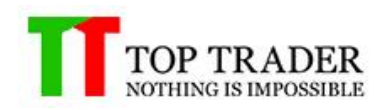

- เมื่อราคาของแท่งเทียนก่อนหน้า 2 แท่งมีค่าสูงกว่า Envelope Upper Band และราคาของปิดของแท่ง เทียนก่อนหน้า 1 แท่งมีค่าต่ำกว่า Envelope Upper Band อีเอจะทำการส่งคำสั่งเปิด Short และส่งคำสั่ง ปิด Long

### การตั้งค่า Envelope

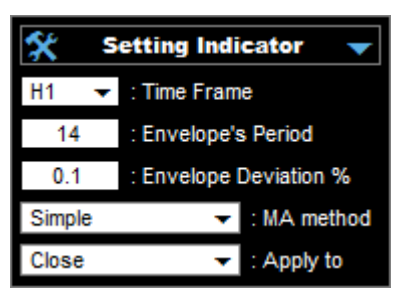

- Time Frame : เลือก Time Frame ที่ต้องการในการส่งคำสั่งหรือส่งสัญญาณ
- Envelope Period : ใส่เลขค่าเฉลี่ยของเส้น Envelope
- Envelope Deviation % : ใส่ค่าเบี่ยงเบนของ Envelope
- Apply to : เลือกราคาที่ต้องการนำมาคำนวนเส้น Envelope

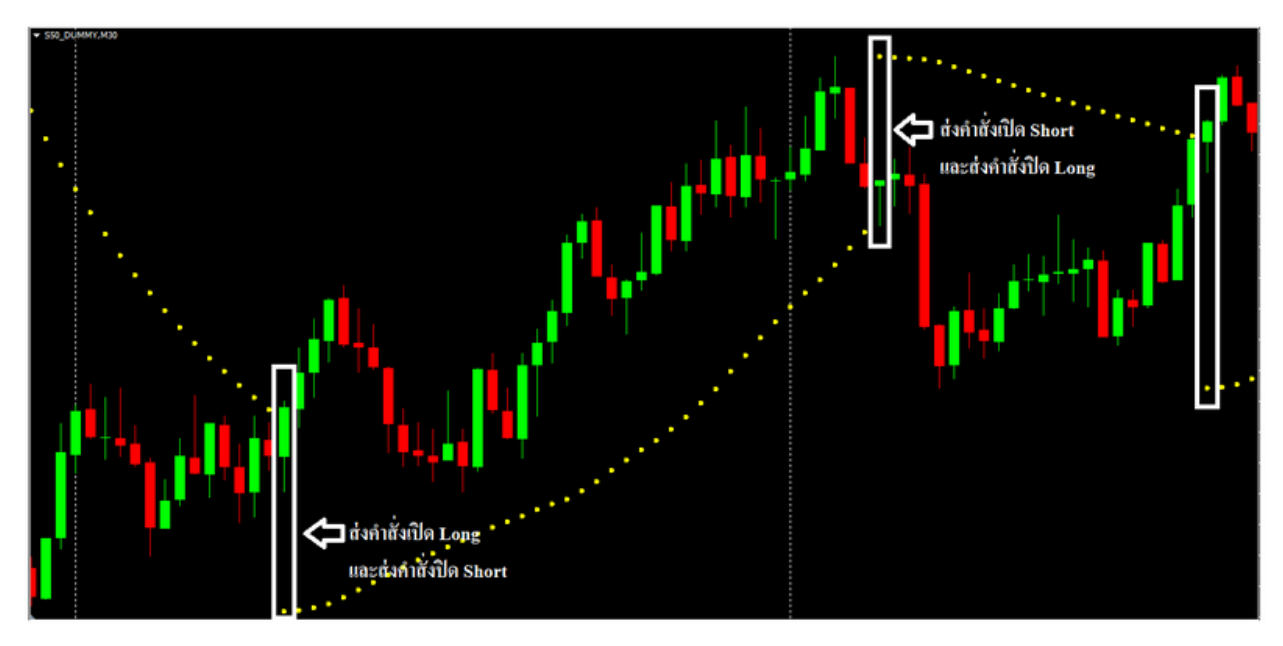

### Parabolic SAR

- เมื่อแท่งเทียนอยู่สูงกว่า Parabolic SAR อีเอจะทำการส่งคำสั่งเปิด Long และส่งคำสั่งปิด Short

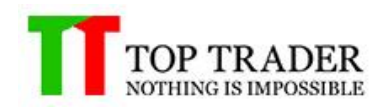

- เมื่อแท่งเทียนอยู่ต่ำกว่า Parabolic SAR อีเอจะทำการส่งกำสั่งเปิด Short และส่งกำสั่งปิด Long

### การตั้งค่า Parabolic SAR

| <b>* </b> • | etting Indicator 🛛 🔻 |
|-------------|----------------------|
| M5 🔻        | : Time Frame         |
| 0.02        | : PSAR Step          |
| 0.20        | : PSAR Maximum Value |

- Time Frame : เลือก Time Frame ที่ต้องการในการส่งคำสั่งหรือส่งสัญญาณ
- PSAR Step
- PSAR Maximum Value

#### RSI Ver.01

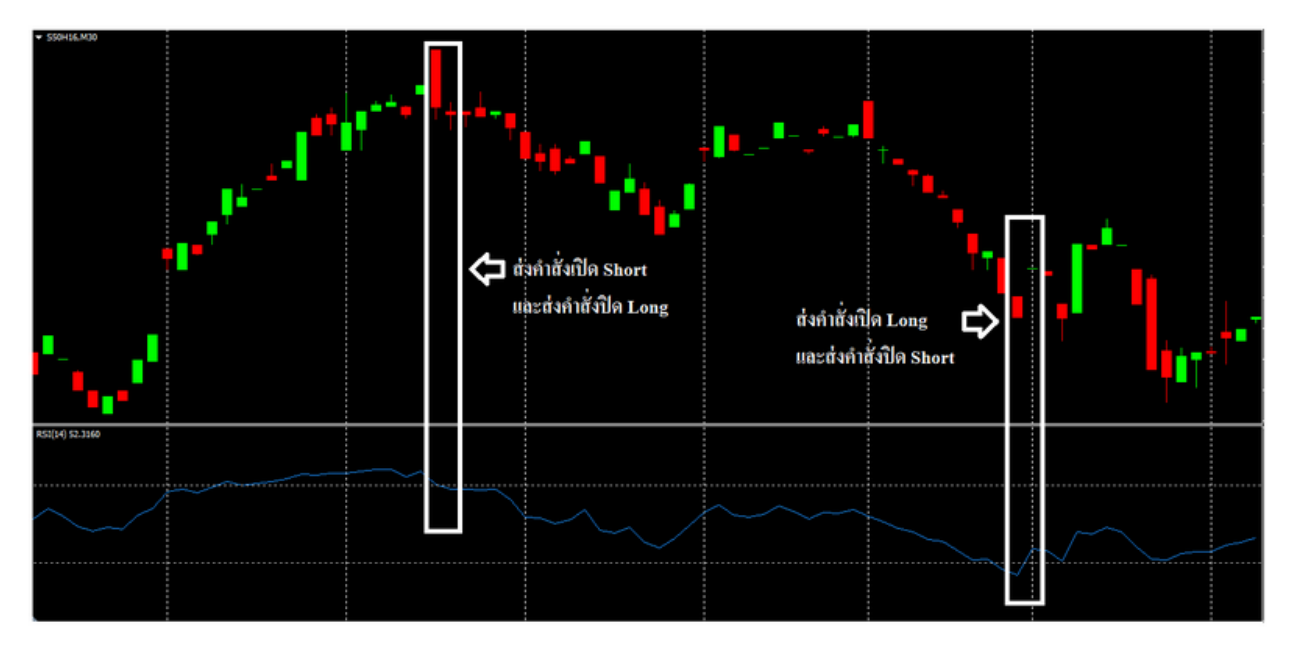

- เมื่อ RSI ตัดเส้น 70 ลง อีเอจะทำการส่งกำสั่งเปิด Short และส่งกำสั่งปิด Long
- เมื่อ RSI ตัดเส้น 30 ขึ้น อีเอจะทำการส่งกำสั่งเปิด Long และส่งกำสั่งปิด Short

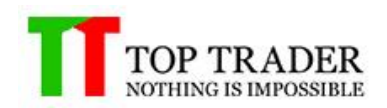

### การตั้งค่า RSI Ver.01

| *     | Setting Indicator 🛛 🔻        |
|-------|------------------------------|
| M5 🗖  | : Time Frame                 |
| 14    | : RSI Period                 |
| 70    | : Level High                 |
| 30    | : Level Low                  |
| Close | <ul> <li>Apply to</li> </ul> |

- Time Frame : เลือก Time Frame ที่ต้องการในการส่งคำสั่งหรือส่งสัญญาณ
- RSI Period : ใส่เลขค่าเฉลี่ยของเส้น RSI
- Level High : ใส่ค่าเส้น Overbought
- Level Low : ใส่ค่าเส้น Oversold
- Apply to : เลือกราคาที่ต้องการนำมาคำนวนเส้น RSI

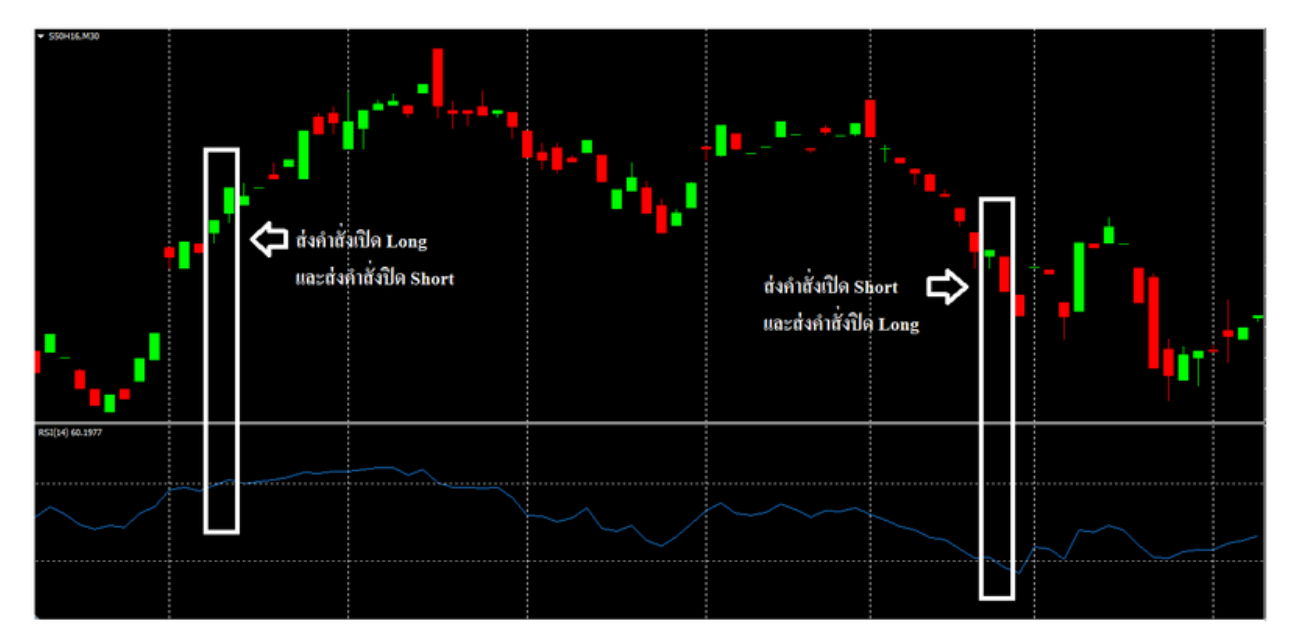

### RSI Ver.02

- เมื่อ RSI ตัดเส้น 70 ขึ้น อีเอจะทำการส่งกำสั่งเปิด Long และส่งกำสั่งปิด Short
- เมื่อ RSI ตัดเส้น 70 ลง อีเอจะทำการส่งกำสั่งเปิด Short และส่งกำสั่งปิด Long

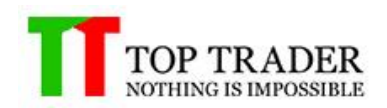

### การตั้งค่า RSI Ver.02

| *     | Setting Indicator 🛛 🔻        |
|-------|------------------------------|
| M5 🗖  | : Time Frame                 |
| 14    | : RSI Period                 |
| 70    | : Level High                 |
| 30    | : Level Low                  |
| Close | <ul> <li>Apply to</li> </ul> |

- Time Frame : เลือก Time Frame ที่ต้องการในการส่งคำสั่งหรือส่งสัญญาณ
- RSI Period : ใส่เลขค่าเฉลี่ยของเส้น RSI
- Level High : ใส่ค่าเส้น Overbought
- Level Low : ใส่ค่าเส้น Oversold
- Apply to : เลือกราคาที่ต้องการนำมาคำนวนเส้น RSI

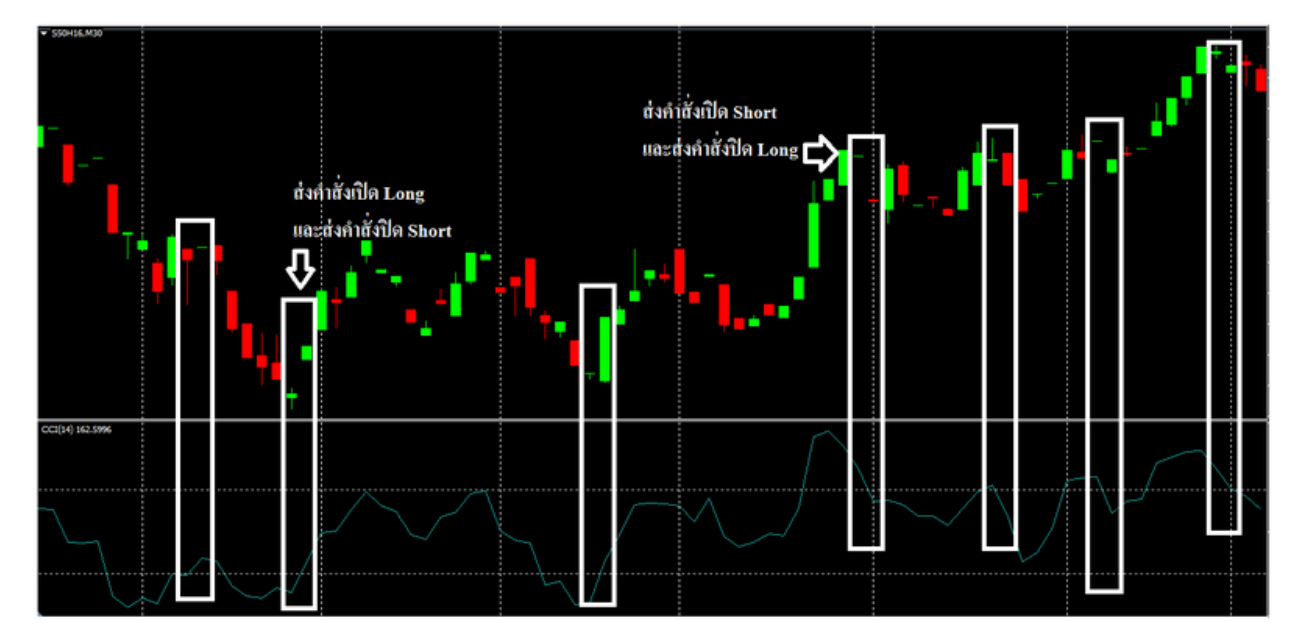

### Commodity Channel Index

- เมื่อเส้น CCI ตัดเส้น -100 ขึ้น อีเอจะทำการส่งกำสั่งเปิด Long และส่งกำสั่งปิด Short
- เมื่อเส้น CCI ตัดเส้น 100 ลง อีเอจะทำการส่งคำสั่งเปิด Short และส่งคำสั่งปิด Long

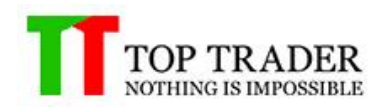

### การตั้งค่า Commodity Channel Index

| 🛠 Setting Indicator 🔻 |                              |
|-----------------------|------------------------------|
| M5 🔻                  | : Time Frame                 |
| 12                    | : CCI 's Period              |
| 100                   | : Level High                 |
| -100                  | : Level Low                  |
| Close                 | <ul> <li>Apply to</li> </ul> |

- Time Frame : เลือก Time Frame ที่ต้องการในการส่งคำสั่งหรือส่งสัญญาณ
- CCI's Period : ใส่เลขค่าเฉลี่ยของเส้น CCI's
- Level High : ใส่ค่าเส้น Overbought
- Level Low : ใส่ค่าเส้น Oversold
- Apply to : เลือกราคาที่ต้องการนำมาคำนวนเส้น CCI's

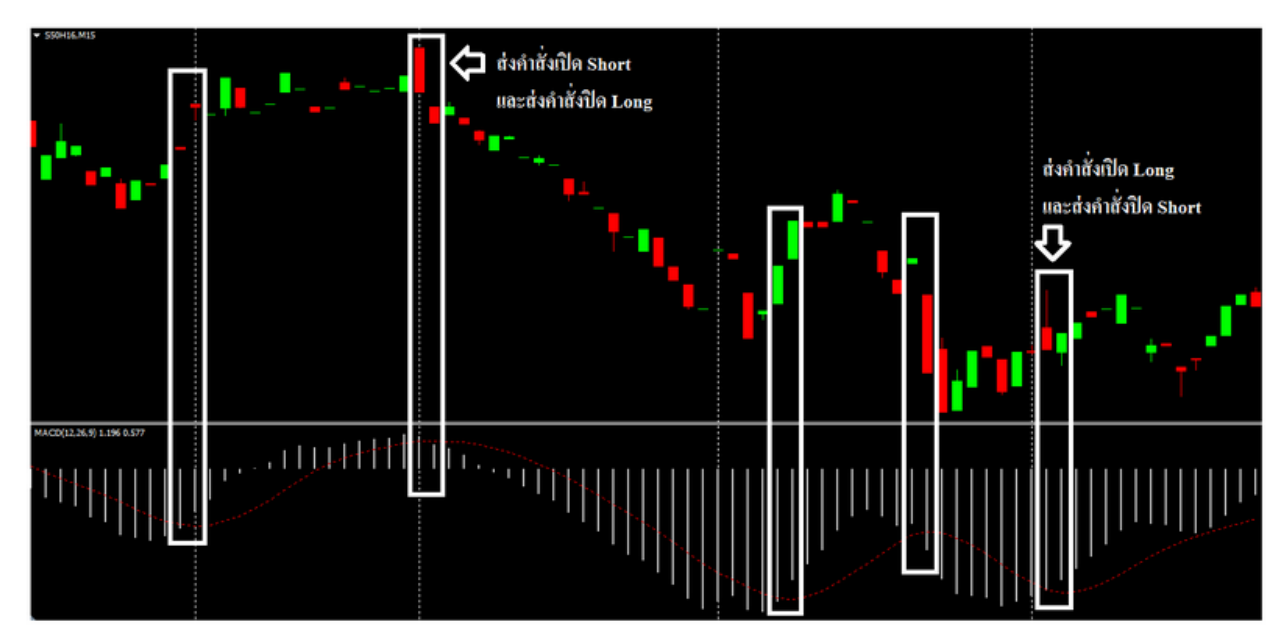

### MACD Ver.01

- เมื่อ MACD ตัด Signal ขึ้น อีเอจะทำการส่งกำสั่งเปิด Long และส่งกำสั่งปิด Short
- เมื่อ MACD ตัด Signal ลง อีเอจะทำการส่งกำสั่งเปิด Short และส่งกำสั่งปิด Long

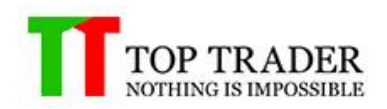

### การตั้งค่า MACD Ver.01

| 🛠 Setting Indicator 👻 |                              |
|-----------------------|------------------------------|
| M5 🔻                  | : Time Frame                 |
| 12                    | : Fast EMA Period            |
| 26                    | : Slow EMA Period            |
| 9                     | : Signal SMA Period          |
| Close                 | <ul> <li>Apply to</li> </ul> |

- Time Frame : เลือก Time Frame ที่ต้องการในการส่งคำสั่งหรือส่งสัญญาณ
- Fast EMA Period : ใส่เลขค่าเฉลี่ยของเส้น Fast EMA
- Slow EMA Period : ใส่เลขค่าเฉลี่ยของเส้น Slow EMA
- Signal EMA Period : ใส่เลขค่าเฉลี่ยของเส้น Signal EMA
- Apply to : เลือกราคาที่ต้องการนำมาคำนวนเส้น EMA

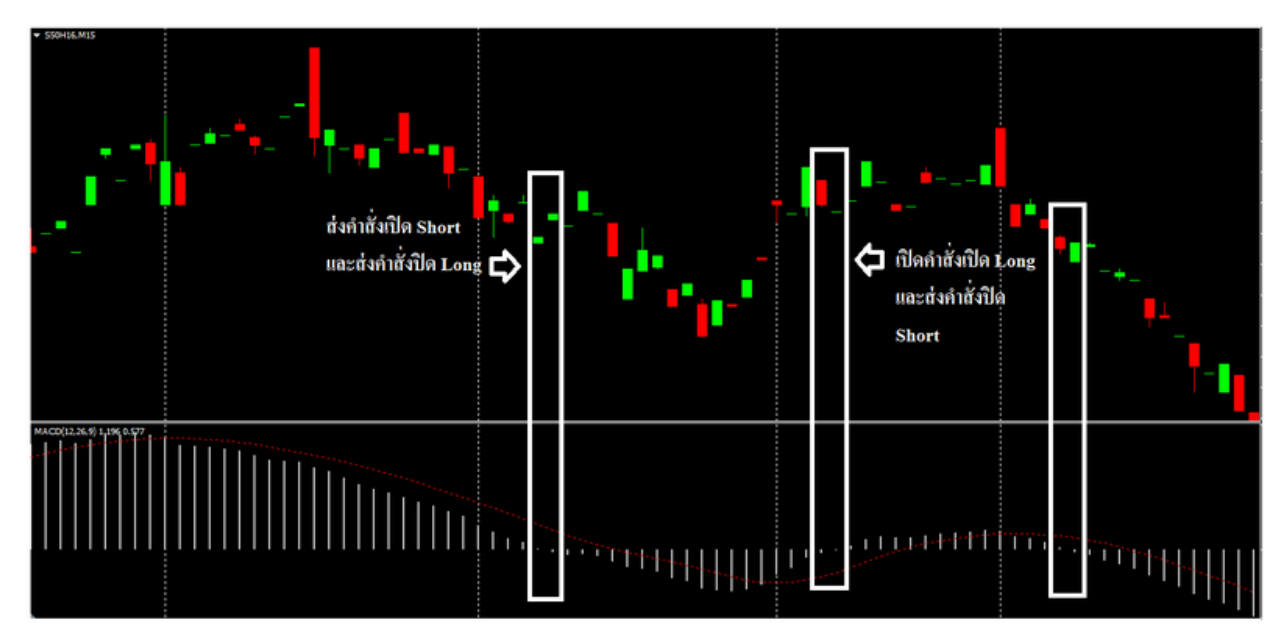

### MACD Ver.02

- เมื่อ MACD ตัคเส้น 0 ลง อีเอจะทำการส่งกำสั่งเปิด Short และส่งกำสั่งปิด Long
- เมื่อ MACD ตัดเส้น 0 ขึ้น อีเอจะทำการส่งกำสั่งเปิด Long และส่งกำสั่งปิด Short

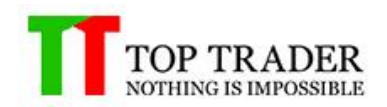

### การตั้งค่า MACD Ver.02

| 🛠 Setting Indicator 🔻 |                              |
|-----------------------|------------------------------|
| M5 🔻                  | : Time Frame                 |
| 12                    | : Fast EMA Period            |
| 26                    | : Slow EMA Period            |
| 9                     | : Signal SMA Period          |
| Close                 | <ul> <li>Apply to</li> </ul> |

- Time Frame : เลือก Time Frame ที่ต้องการในการส่งคำสั่งหรือส่งสัญญาณ
- Fast EMA Period : ใส่เลขค่าเฉลี่ยของเส้น Fast EMA
- Slow EMA Period : ใส่เลขค่าเฉลี่ยของเส้น Slow EMA
- Signal EMA Period : ใส่เลขค่าเฉลี่ยของเส้น Signal EMA
- Apply to : เลือกราคาที่ต้องการนำมาคำนวนเส้น EMA

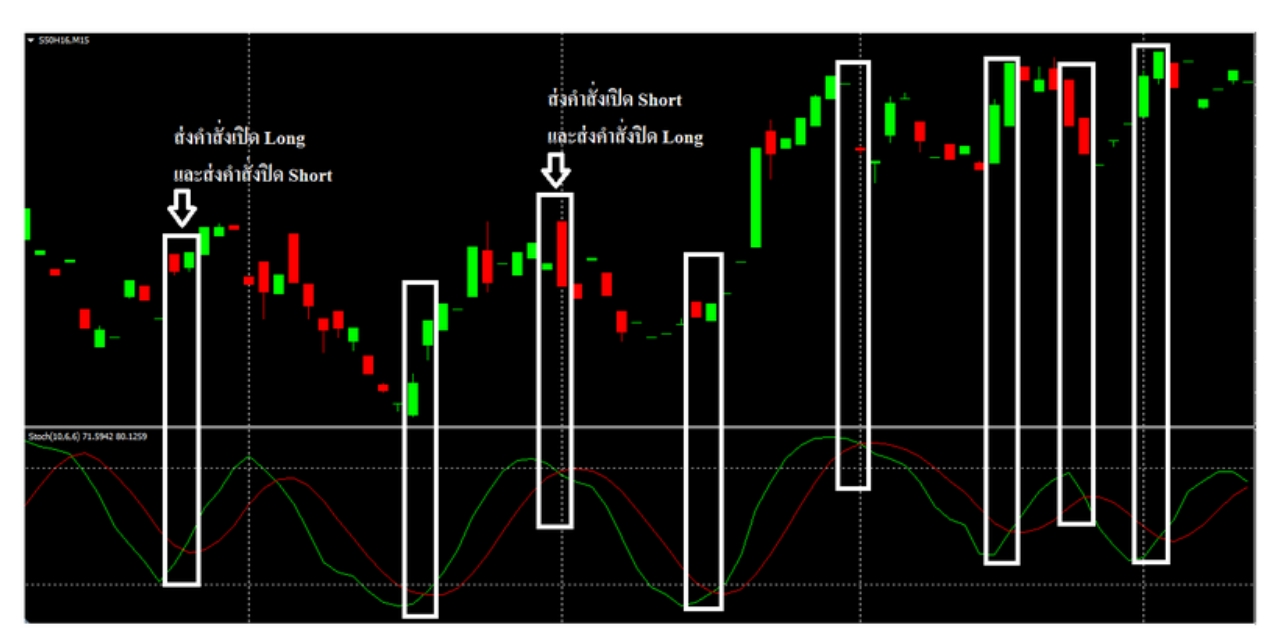

#### Stochastic Oscillator Ver.01

- เมื่อเส้น Stochastic %K ตัดเส้น Stochastic %D ขึ้น อีเอจะทำการส่งคำสั่งเปิด Long และส่งคำสั่งปิด Short

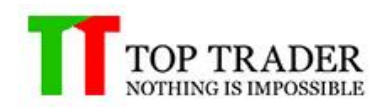

- เมื่อเส้น Stochastic %K ตัดเส้น Stochastic %D ลง อีเอจะทำการส่งคำสั่งเปิด Short และส่งคำสั่งปิด

Long

### การตั้งค่า Stochastic Oscillator Ver.01

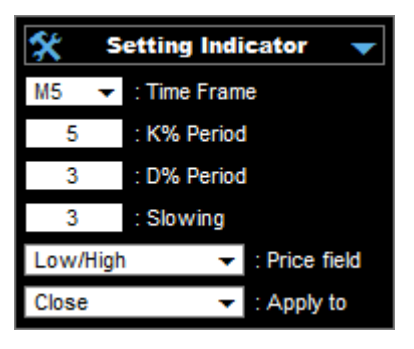

- Time Frame : เลือก Time Frame ที่ต้องการในการส่งคำสั่งหรือส่งสัญญาณ
- K% Period : ใส่เลขค่าเฉลี่ยของเส้น K%
- D% Period : ใส่เลขค่าเฉลี่ยของเส้น D%
- Slowing : ใส่เลขค่าเฉลี่ยของเส้น Slowing
- MA method : เลือกวิธีการคำนวนของเส้น Stochastic
- Apply to : เลือกราคาที่ต้องการนำมาคำนวนเส้น Stochastic

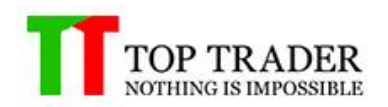

#### **Stochastic Oscillator Ver.02**

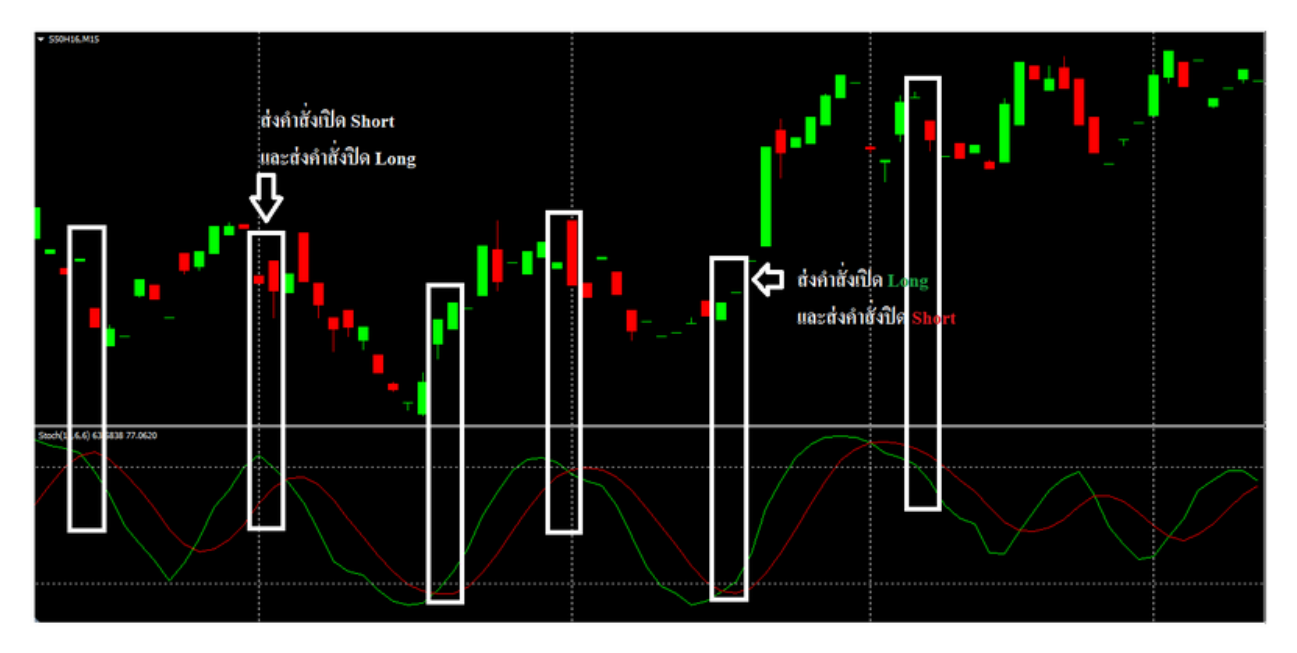

- เมื่อเส้น Stochastic %K ตัดเส้น 80 ลง อีเอจะทำการส่งกำสั่งเปิด Short และส่งกำสั่งปิด Long
- เมื่อเส้น Stochastic %K ตัดเส้น 20 ขึ้น อีเอจะทำการส่งกำสั่งเปิด Long และส่งกำสั่งปิด Short

### การตั้งค่า Stochastic Oscillator Ver.02

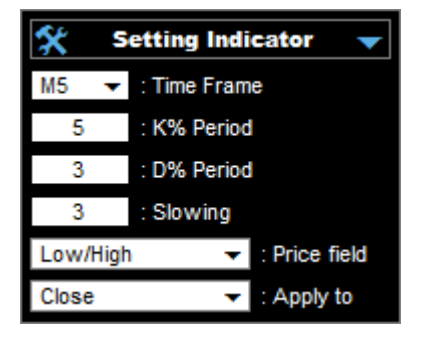

- Time Frame : เลือก Time Frame ที่ต้องการในการส่งคำสั่งหรือส่งสัญญาณ
- K% Period : ใส่เลขค่าเฉลี่ยของเส้น K%
- D% Period : ใส่เลขค่าเฉลี่ยของเส้น D%
- Slowing : ใส่เลขค่าเฉลี่ยของเส้น Slowing
- MA method : เลือกวิธีการคำนวนของเส้น Stochastic
- Apply to : เลือกราคาที่ต้องการนำมาคำนวนเส้น Stochastic

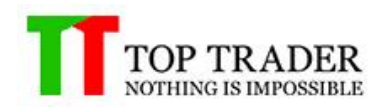

#### Williams' Percent Range

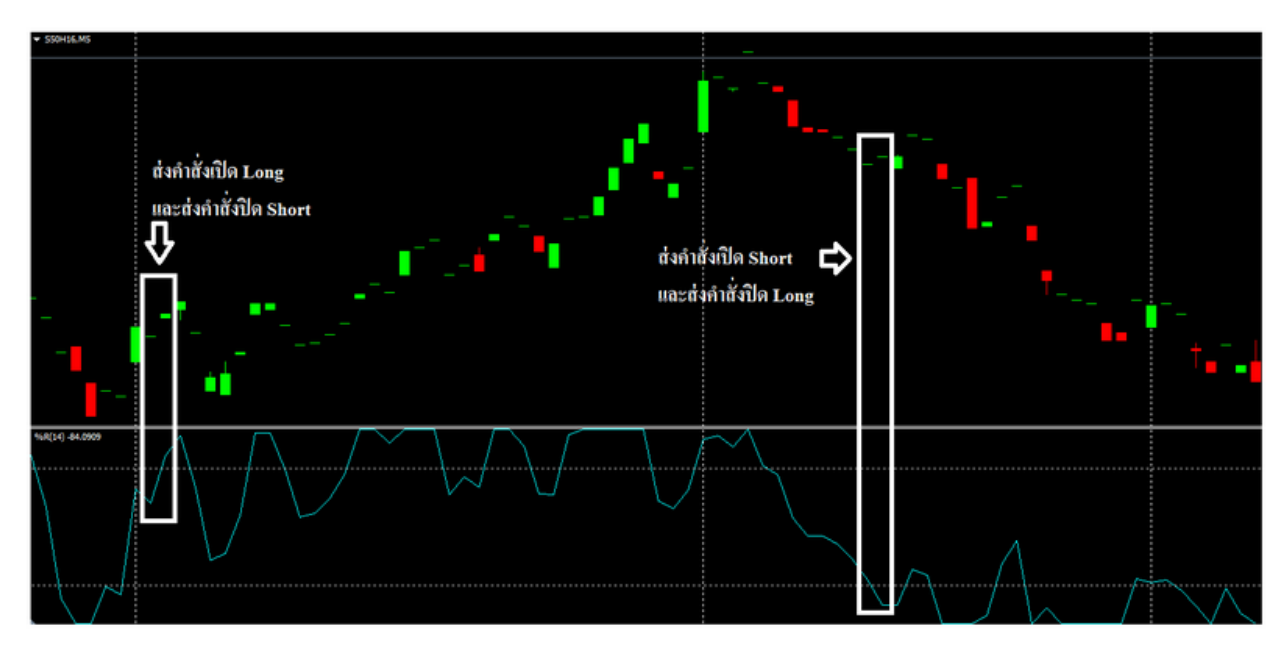

- เมื่อเส้น William %R ตัดเส้น -20 ขึ้น อีเอจะทำการส่งคำสั่ง Long และส่งคำสั่งปิด Short
- เมื่อเส้น William %R ตัดเส้น -80 ลง อีเอจะทำการส่งคำสั่ง Short และส่งคำสั่งปิค Long

### การตั้งค่า Williams' Percent Range

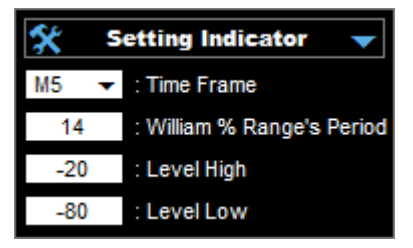

- Time Frame : เลือก Time Frame ที่ต้องการในการส่งคำสั่งหรือส่งสัญญาณ
- William % Range's Period : ใส่เลขค่าเฉลี่ยของเส้น William % Range's
- Level High : ใส่ค่าเส้น Overbought
- Level Low : ใส่ค่าเส้น Oversold

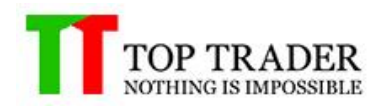

#### **AD Cross MA**

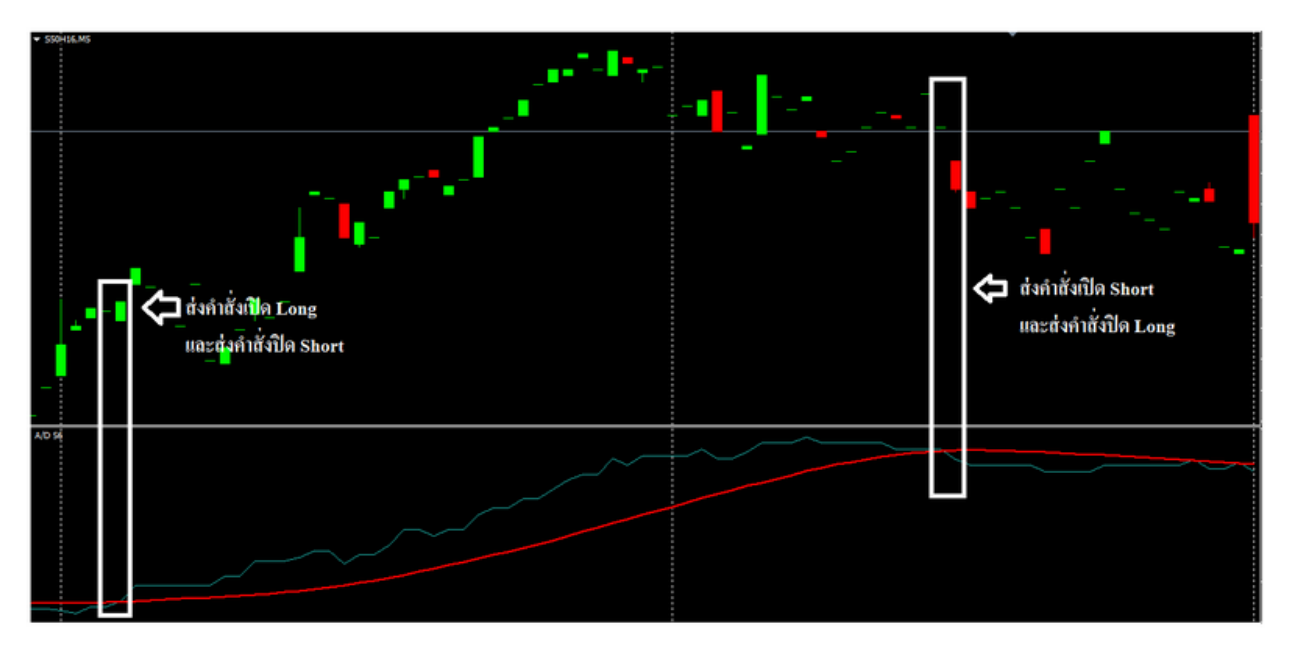

- เมื่อเส้น A/D ตัคเส้น Moving Average ขึ้น อีเอจะทำการส่งคำสั่งเปิด Long และส่งคำสั่งปิด Short
- เมื่อเส้น A/D ตัดเส้น Moving Average ลง อีเอจะทำการส่งคำสั่งเปิด Short และส่งคำสั่งปิด Long

### การตั้งค่า AD Cross MA

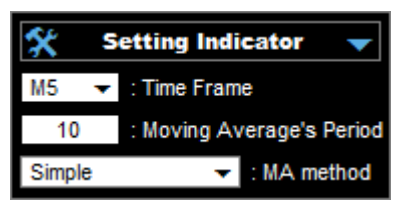

- Time Frame : เลือก Time Frame ที่ต้องการในการส่งคำสั่งหรือส่งสัญญาณ
- Moving Average's Period : ใส่เลขค่าเฉลี่ยของเส้น Moving Average's
- MA method : เลือกวิชิการคำนวนของเส้น Moving Average's

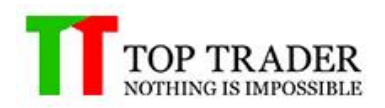

### **OBV Cross MA**

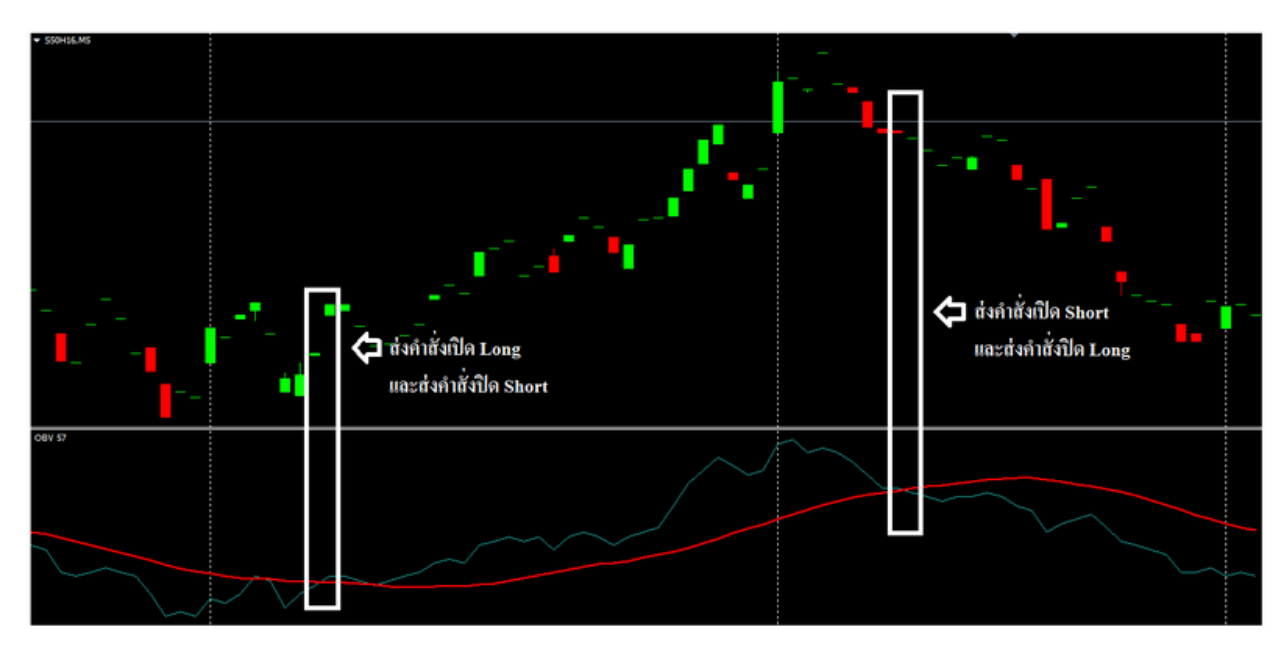

- เมื่อเส้น OBV ตัดเส้น Moving Average ขึ้น อีเอจะทำการส่งกำสั่งเปิด Long และส่งกำสั่งปิด Short
- เมื่อเส้น OBV ตัดเส้น Moving Average ลง อีเอจะทำการส่งคำสั่งเปิด Short และส่งคำสั่งปิด Long

### การตั้งค่า OBV Cross MA

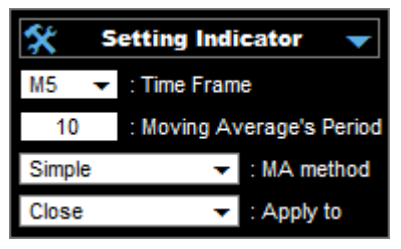

- Time Frame : เลือก Time Frame ที่ต้องการในการส่งคำสั่งหรือส่งสัญญาณ
- Moving Average's Period : ใส่เลขค่าเฉลี่ยของเส้น Moving Average's
- MA method : เลือกวิธีการคำนวนของเส้น Moving Average's
- Apply to : เลือกราคาที่ต้องการนำมาคำนวนเส้น Moving Average's

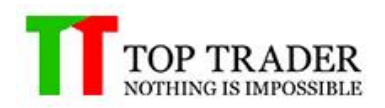

### **Bullish Engulfing & Bearish Engulfing**

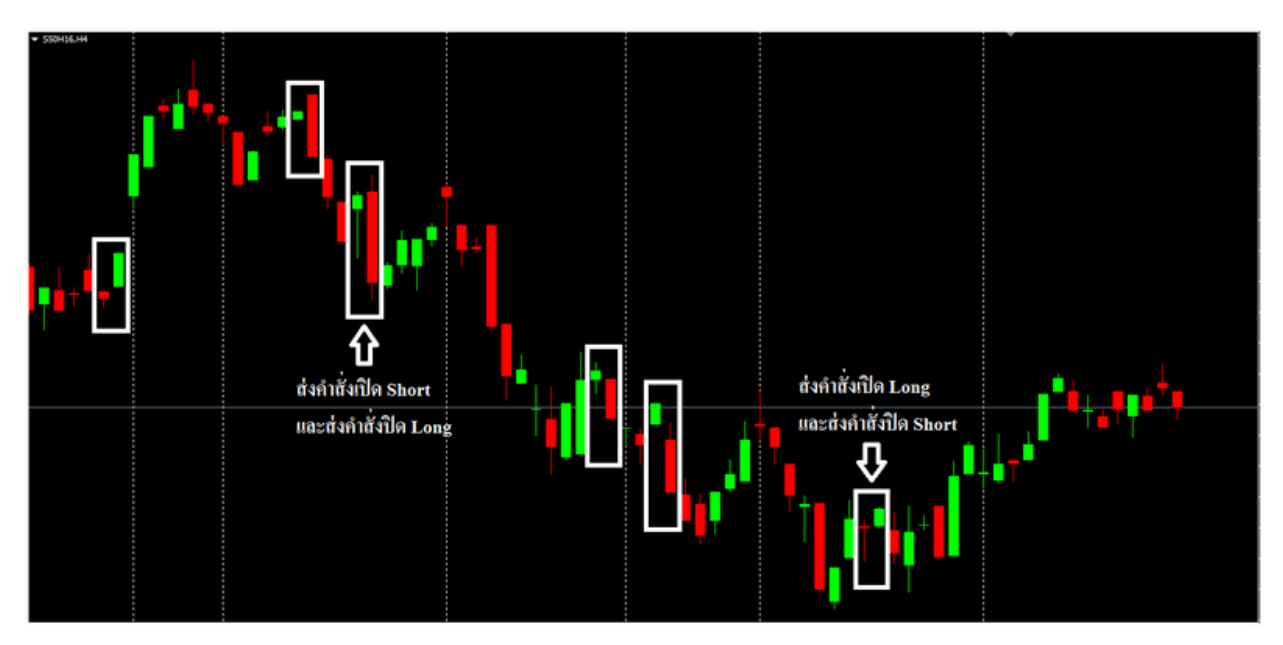

- เมื่อเกิดสัญญาณ Bullish อีเอจะทำการส่งคำสั่งเปิด Long
- เมื่อเกิดสัญญาณ Bearish อีเอจะทำการส่งคำสั่งเปิด Short

### การตั้งค่า Bullish Engulfing & Bearish Engulfing

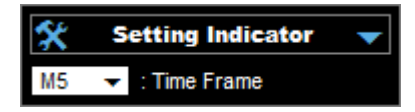

- Time Frame : เลือก Time Frame ที่ต้องการในการส่งคำสั่งหรือส่งสัญญาณ

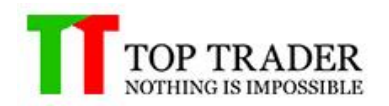

#### Hummer & Inverted Hammer

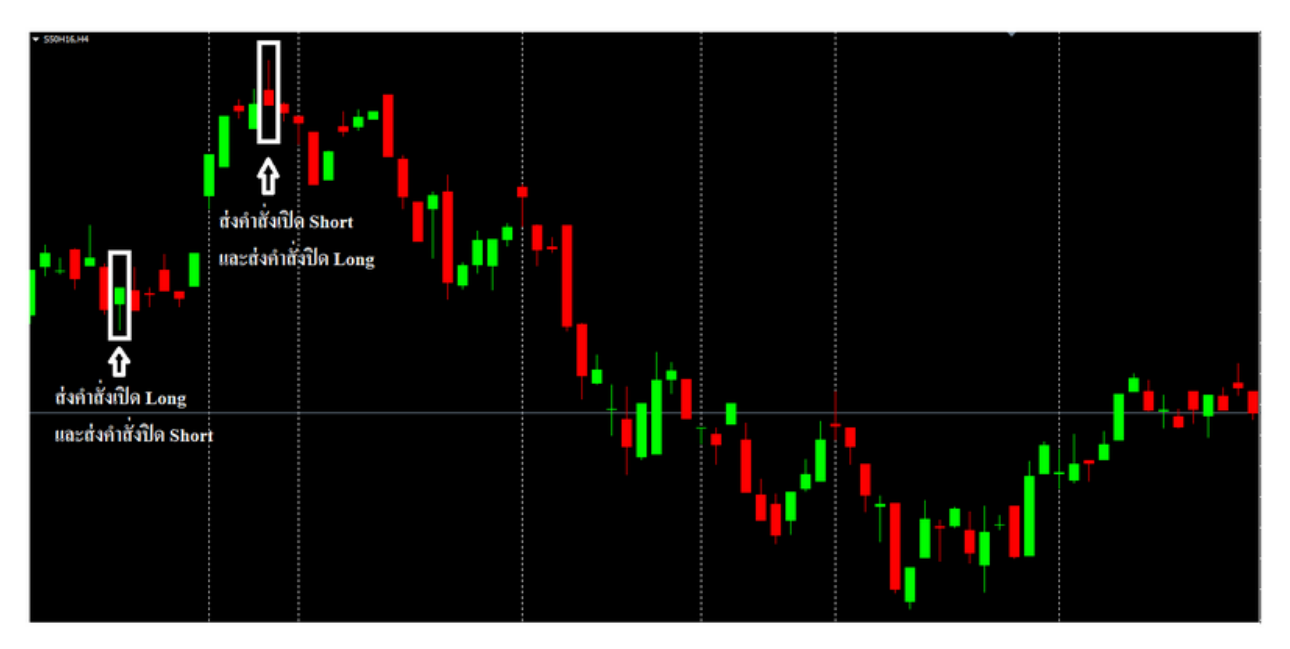

- เมื่อเกิดสัญญาณ Hammer อีเอจะทำการเปิด Long และส่งคำสั่งปิด Short
- เมื่อเกิดสัญญาณ Inverse Hammer อีเอจะทำการเปิด Short และส่งคำสั่งปิด Long

### การตั้งค่า Hummer & Inverted Hammer

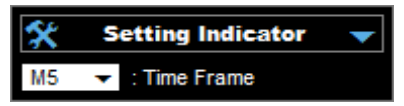

- Time Frame : เลือก Time Frame ที่ต้องการในการส่งคำสั่งหรือส่งสัญญาณ

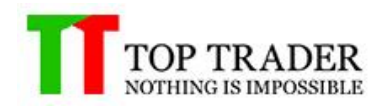

### **Pricing & Dark Cloud**

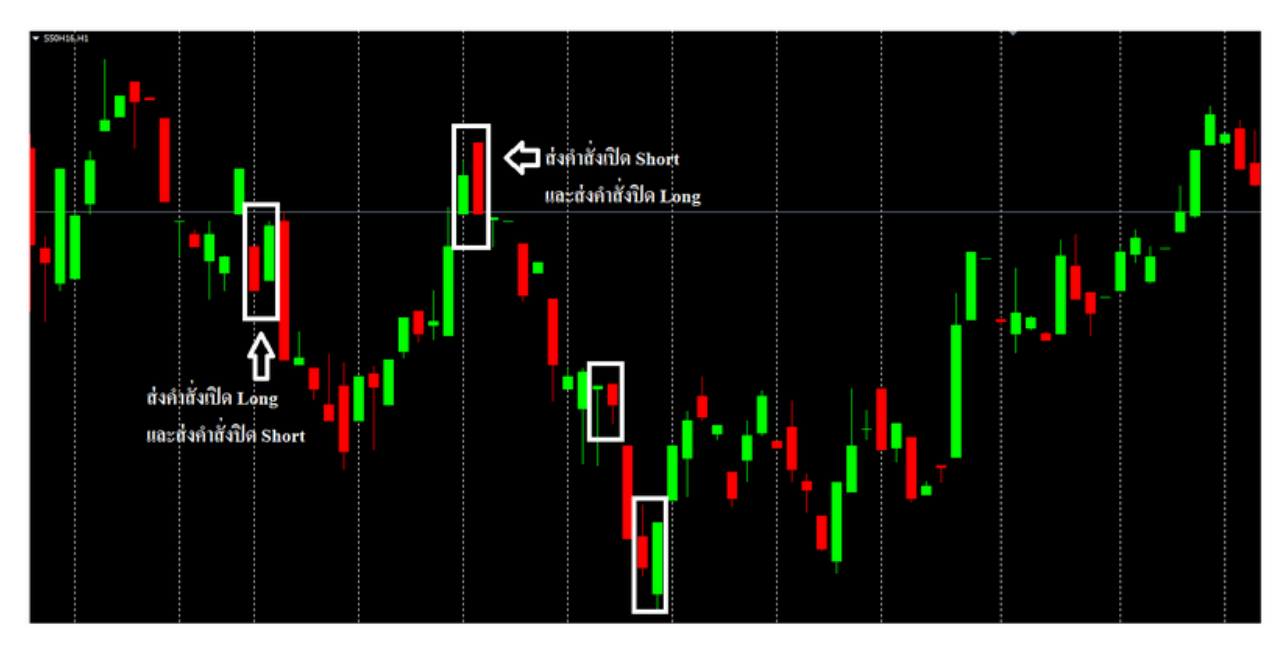

- เมื่อเกิดสัญญาณแท่งเทียนกลับตัวขึ้น อีเอจะทำการส่งคำสั่งเปิด Long และส่งคำสั่งปิด Short
- เมื่อเกิดสัญญาณแท่งเทียนกลับตัวลง อีเอจะทำการส่งคำสั่งเปิด Short และส่งคำสั่งปิด Long

### การตั้งค่า Pricing & Dark Cloud

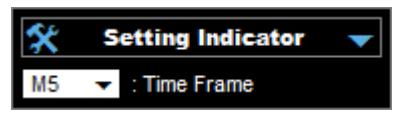

- Time Frame : เลือก Time Frame ที่ต้องการในการส่งคำสั่งหรือส่งสัญญาณ